## Como bloquear mudança de data e hora no MIS?

Passo a Passo:

Passo 1: Logar no 4SWEB na Unidade Operacional desejada.

Passo 2: Acessar o menu Configurações > Força de Venda - Dispositivo.

Passo 3: Marcar o parâmetro Bloquear mudança de data como Sim.

Passo 4: Clicar no botão OK para Salvar.

## Resultado:

Este parâmetro bloqueia a mudança de data no MIS, não deixando o RCA alterar a data do aparelho para burlar o sistema.

## Observações:

Após qualquer novo cadastro no 4SWEB deve-se existir uma sincronização do força de vendas para atualizar as informações.

Ainda tem dúvidas? Nos envie uma solicitação